# Lightsys Air

คู่มือการใช้งาน

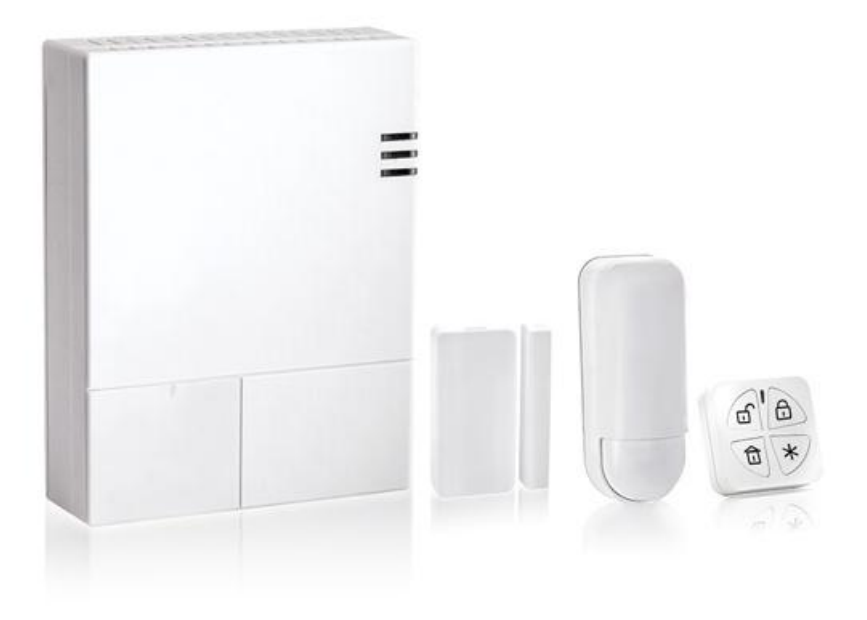

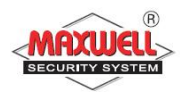

- ไม่ควรปิดสวิตซ์ Breaker ไฟฟ้าภายในบ้าน เพราะจะไม่มีไฟจ่ายเข้ากล่อง ควบคุม ซึ่งเมื่อไฟเลี้ยงจากแบตเตอรี่สำรองหมด กล่องควบคุมจะไม่สามารถ เตือนภัยได้
- 2. ควรเปิคระบบเมื่อท่านไม่อยู่บ้านและเข้านอน เพื่อเตือนภัยเมื่อมีผู้บุกรุก
- 3. ควรปิดประตู-หน้าต่างภายในบ้านทุกบาน รวมถึงบานเกร็ด ก่อนเปิดระบบ
- ควรปิด แอร์ พัดลม หรือ เครื่องดูดอากาศ ในบริเวณที่ติดตั้ง เครื่องตรวจจับ การ เคลื่อนใหว ก่อนเปิดระบบ
- หลีกเลี่ยงสัตว์เลี้ยงภายในบริเวณที่ติดตั้งเครื่องตรวจจับการเคลื่อนไหว (Motion Detector or PIR) ยกเว้น การเครื่องตรวจจับที่ไม่จับสัตว์เลี้ยง (for PET)
- หลีกเลี่ยงการใช้เครื่องใช้ไฟฟ้าที่ระบายความร้อน เช่น หม้อหุงข้าว กระติกน้ำ
   ร้อน ในบริเวณที่ติดตั้งเครื่องตรวจจับการเคลื่อนไหว ขณะเปิดระบบ
- 7. หลีกเลี่ยงฝุ่น ความชื้น จากการตกแต่ง หรือต่อเติมบ้าน
- หลีกเลี่ยงการเปิดฝาอุปกรณ์เครื่องตรวจจับประตูหน้าต่าง หรือ การเคลื่อนไหว ยกเว้นการเปลี่ยนแบตเตอรี่
- ควรตรวจสอบระบบอย่างสม่ำเสมอ คือทุกๆ 3 6 เดือน เพื่อให้แน่ใจว่าระบบ ยังอยู่ในสภาพพร้อมใช้งาน

# สารบัญ

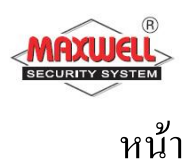

| 1. | Introduction                                                   | 5  |
|----|----------------------------------------------------------------|----|
|    | 1.1 คุณสมบัติหลักของ "Lightsys Air"                            | 6  |
|    | 1.2 ช่องทางการจัดการระบบฯ                                      | 7  |
|    | 1.3 สถานะระบบๆ                                                 | 8  |
| 2. | การใช้งานระบบฯ สัญญาณกันขโมย                                   | 11 |
|    | 2.1 การเปิดระบบฯ แบบทั้งหมด(Away Arm)                          | 11 |
|    | 2.2 การเปิดระบบฯ แบบบางส่วน(Stay Arm)                          | 12 |
|    | 2.3 การเปิดระบบฯ แบบแบ่งพื้นที่การทำงาน(Partition Arm)         | 13 |
|    | 2.4 การปิดระบบฯ(Disarming System)                              | 14 |
|    | 2.5 การปิดระบบฯ แบบแยกพาติชั่น(Partition Disarming)            | 15 |
|    | 2.6 การปิดระบบฯ หลังจากมีการแจ้งเตือนผู้บุกรุก                 | 16 |
|    | 2.7 การส่งการแจ้งเตือนแบบเงียบเมื่อถูกคุกคาม(Duress Disarming) | 16 |
|    | 2.8 การส่งการแจ้งเตือนเหตุการณ์ฉุกเฉิน(Send Panic Alarm)       | 16 |
| 3. | การใช้งานผ่าน Application Smart Phone                          | 17 |
| 4. | การใช้งานผ่าน Web Application                                  | 18 |

สารบัญ

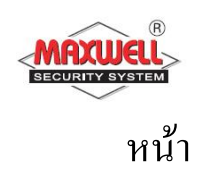

| 5. เมนูการตั้งค่าของผู้ใช้งาน(Menu System Operation) | 22 |
|------------------------------------------------------|----|
| 5.1 ยกเลิกโซน                                        | 23 |
| 5.2 การตั้งค่าการเชื่อมต่อ WIFI                      | 23 |
| 5.3 การตั้งค่าเบอร์ โทรแจ้งเตือน                     | 24 |
| 5.4 การตรวจสอบระบบเบื้องต้น                          | 24 |
| 5.5 การจัดการรหัสผู้ใช้งาน                           | 25 |
| 5.6 การตั้งค่าเวลาและวันเคือนปี                      | 28 |
| 5.7 การดูเหตุการณ์ย้อนหลัง                           | 29 |
| 6. เมนูการใช้งาน                                     | 30 |
| 7. User function                                     | 34 |
| 8. APPENDIX A ปัญหาระบบฯ                             | 36 |
| 9. Appendix B – อภิธานศัพท์                          | 37 |
| 10. Note                                             | 39 |

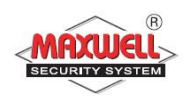

#### 1. Introduction

ขอแสดงความยินดีที่บ้านท่านได้ติดตั้ง ระบบรักษาความปลอดภัยของบริษัท แมกซ์เวลล์ อินทิเกรชั่น จำกัด Lightsys Air ถือได้ว่าเป็นระบบกันขโมยที่มีความ ยึดหยุ่นสูง ได้รับการออกแบบมาโดยเฉพาะเพื่อตอบสนองความหลากหลายของ การรักษาความปลอดภัย สำหรับการใช้งานบ้านที่อยู่อาศัย อาคารพาณิชย์ และ องค์กร ฯ Lightsys Air ถูกออกแบบมาเพื่อรับรู้ถึงสิ่งผิดปกติเมื่อมีเหตุการณ์บุกรุก สถานะของหน้าต่าง ประตู, ห้องโถง, ห้องนอน ตามรูปแบบที่ออกแบบเพื่อ ครอบคลุมพื้นที่ภายในบ้านท่าน และทำการแจ้งเหตุไปยังโทรศัพท์มือถือของท่าน หรือ ส่งอีเมล์ และ การเชื่อมต่อไปยังฐานข้อมูล <u>www.riscocloud.com</u> ท่านสามารถ ควบคุมการใช้งานหรือรับรายงานการแจ้งเหตุผ่าน Application irisco โทรศัพท์มือถือแบบ Smart Phone เช่น Iphone,Ipad หรือ โทรศัพท์ที่รองรับ ระบบปฏิบัติการ Android

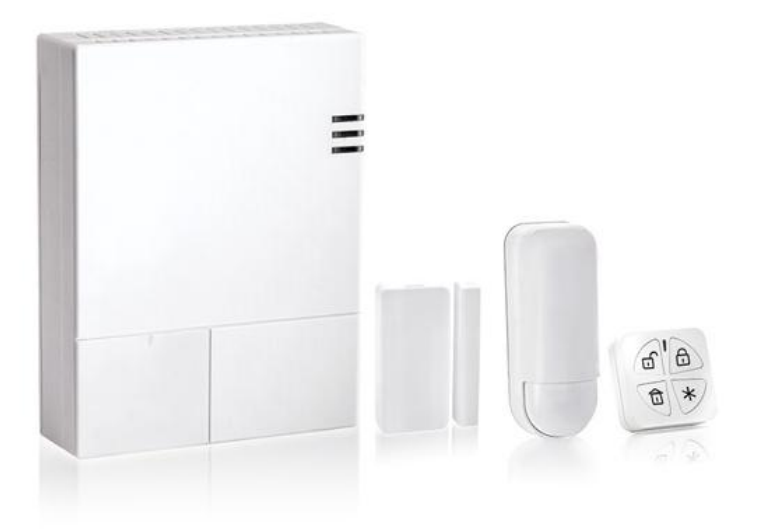

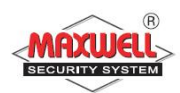

## 1.1 คุณสมบัติหลักของ "Lightsys Air"

- รองรับเซนเซอร์ไร้สายสูงสุด 128 โซน
- 128 รหัสผู้ใช้งาน และ อีก 1 รหัสผู้ใช้งานหลัก
- แบ่งลำดับสิทธิการใช้งาน ได้ 4 ลำดับ
- แบ่งพื้นที่การทำงานได้ 32 พื้นที่
- รองรับคีย์แพดไร้สายสูงสุด 8 ตัว
- รองรับไซเรนไร้สายสูงสุด 3 ตัว
- รองรับรีโมทคอนโทรล 128 ตัว
- บันทึกเหตุการณ์ย้อนหลังได้ 1000 เหตุการณ์
- กำหนดเบอร์ โทรแจ้งเตือนได้สูงสุดถึง 64 เบอร์
- รองรับ เอ้าพุตไร้สาย

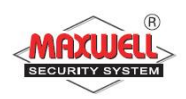

# 1.2 ช่องทางการจัดการระบบ

ระบบสามารถควบคุมการใช้งานได้หลากหลายช่องทาง ในรูปแบบการสื่อสาร แบบ สองทาง เมื่อมีการส่งคำสั่งการใช้งานไปยังกล่องควบคุม จะมีการส่งสถานะ ระบบการทำงานตอบกลับมา เพื่อยืนยันการส่งข้อมูล โดยสามารถควบคุมการ ทำงานผ่านอุปกรณ์ดังต่อไปนี้

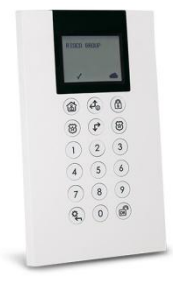

คียร์แพดไร้สายแบบสองทาง (Panda Keypad) สามารถควบคุมการทำงาน และการตั้งค่าโปรแกรมตาม ความต้องการผู้ใช้งานทั้งหมด และมีรูปแบบการสื่อสารแบบ สองทางโดยกล่องควบคุมจะส่งสถานะการทำงานเมื่อมีการ สั่งงานผ่านคีย์แพด

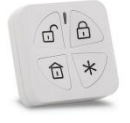

รี โมทคอน โทรล(Panda Key fob) ใช้สำหรับ เปิดระบบ/ปิดระบบ/เช็คสถานะ/ฉุกเฉิน/เอ้าพุต (ปุ่มสั่งงานพื้นฐาน)

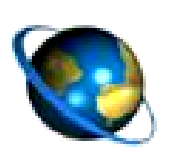

รองรับการสั่งงานผ่านเว็ปไซค์(Web Browser) สามารถสั่งงานผ่านเว็ปไซค์ <u>www.riscocloud.com</u>

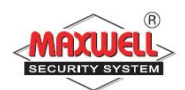

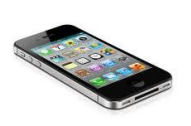

รองรับการสั่งงานผ่าน Application Iphone/Ipad/Android สามารถลงโปรแกรม "irisco" Iphone หรือ Ipad ผ่าน App Store หรือมือถือที่รองรับระบบ Android

#### สถานะระบบๆ(Status Indications) 1.3

1.3.1 LED Indications บนกล่องควบคุมจะมีไฟ LED แสดงสถานะการทำงาน ของระบบ มีคำอธิบายคังต่อไปนี้

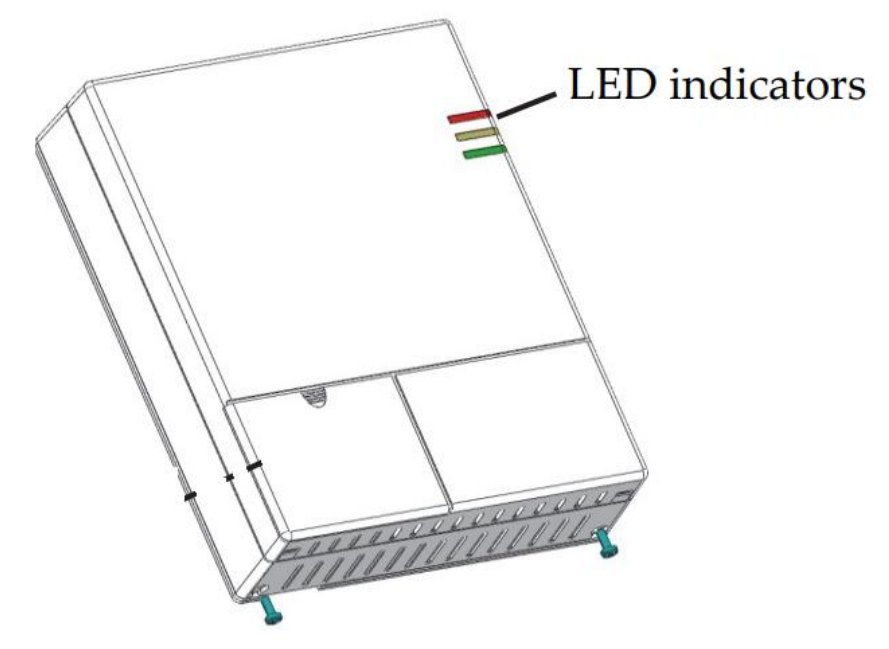

ไฟด้ำนบน /แสดงระบบไฟ

|   | สถานะLED              | คำอธิบาย                   |
|---|-----------------------|----------------------------|
| _ | เขียว                 | ปกติ                       |
|   | แดง                   | ไฟคับ,ไฟไม่เข้ากล่องควบคุม |
| _ | ส้ม                   | ไฟแบตเตอรี่ต่ำ             |
| • | ไฟตรงกลาง (แสดงสถานะ) |                            |
|   | สถานะLED              | คำอธิบาย                   |

| 1 | r | - | ١ |
|---|---|---|---|
|   | ٠ |   |   |
| 4 | r |   |   |
|   |   |   |   |

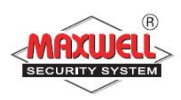

| แดงค้าง                                | เปิดระบบ                                                            |
|----------------------------------------|---------------------------------------------------------------------|
| แดงกะพริบไว                            | มีการแจ้งเตือนในระบบ                                                |
| แดงกะพริบช้า                           | อยู่ระหว่างหน่วงเวลาเข้าและออก                                      |
|                                        |                                                                     |
|                                        |                                                                     |
| เขียวค้าง                              | ระบบพร้อมทำงาน                                                      |
| เขียวค้าง<br>เขียวกะพริบช้ำ            | ระบบพร้อมทำงาน<br>อยู่ระหว่างหน่วงเวลาประตูเปิดอยู่                 |
| เขียวค้าง<br>เขียวกะพริบช้า<br>ส้มค้าง | ระบบพร้อมทำงาน<br>อยู่ระหว่างหน่วงเวลาประตูเปิดอยู่<br>ระบบฯมีปัญหา |

ไฟด้านล่าง

| สถานะLED       | คำอธิบาย                  |
|----------------|---------------------------|
| เขียวค้าง      | GSMหรือไอพีปกติ           |
| เขียวกะพริบช้ำ | GSMหรือไอพีกำลังเชื่อมต่อ |
| ส้มกะพริบช้า   | GSMหรือไอพีมีปัญหา        |

หมายเหตุ ถ้าไฟทั้ง 3 ดวงติดสีส้มกะพริบพร้อมกันแสดงว่าอยู่ในระว่างโหมดเปลี่ยน แบตเตอรี่

|       |                          | به (٥            | a da                |              |
|-------|--------------------------|------------------|---------------------|--------------|
| 1.3.2 | <b>Sound Indications</b> | ระบบจะแจ้งเตือนท | างเสียงเมื่อมีเหตุก | ารณ์เกิดขึ้น |

| เหตุการณ์          | คำอธิบาย                            |
|--------------------|-------------------------------------|
| แจ้งเตือนการบุกรุก | เสียงคังต่อเนื่อง                   |
| แจ้งเตือนไฟไหม้    | เสียงคังต่อเนื่อง เป็นจังหวะ        |
| หน่วงขาออก         | เสียง ปี๊บ ช้าๆ จนครบเวลาหน่วงขาออก |
| หน่วงขาเข้า        | เสียงปี้บช้าๆ จนครบเวลาหน่วงขาเข้า  |

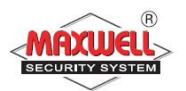

| ยืนยันการจัดการ    | เสียงปี๊บ ยาว                                   |
|--------------------|-------------------------------------------------|
| ปฏิเสธการดำเนินการ | เสียงปี๊บสั่นๆ 3 ครั้ง                          |
| เปิดระบบ/ปิดระบบ   | ไซเรนดัง 1 ครั้ง : เปิดระบบ                     |
|                    | ไซเรนดัง 2 ครั้ง: ปิดระบบ                       |
|                    | ใซเรนดัง 4 ครั้ง : ปิดระบบหลังจากมีการแจ้งเตือน |

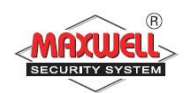

# 2 การใช้งานระบบสัญญาณกันขโมย

# 2.1 การเปิดระบบฯแบบทั้งหมด(Away Arm)

ผู้ใช้งานจะเปิดระบบแบบเปิดทั้งหมด เมื่อต้องการออกนอกบ้าน และภายใน บ้านไม่มีคนอยู่ ผู้ใช้งานต้องปิดประตูหน้าต่างทั้งหมด ก่อนทำงานเปิดระบบ หลังจาก เปิดระบบ ระบบจะทำการหน่วงเวลาย้อนหลัง(กรณีใช้คีย์แพดในการเปิดระบบ) เพื่อให้ผู้ใช้งานเดินออกจากตัวบ้าน เมื่อสิ้นสุดเวลาหน่วง ระบบจะพร้อมในการ ตรวจจับและทำการแจ้งเหตุฯเมื่อมีผู้บุกรุก

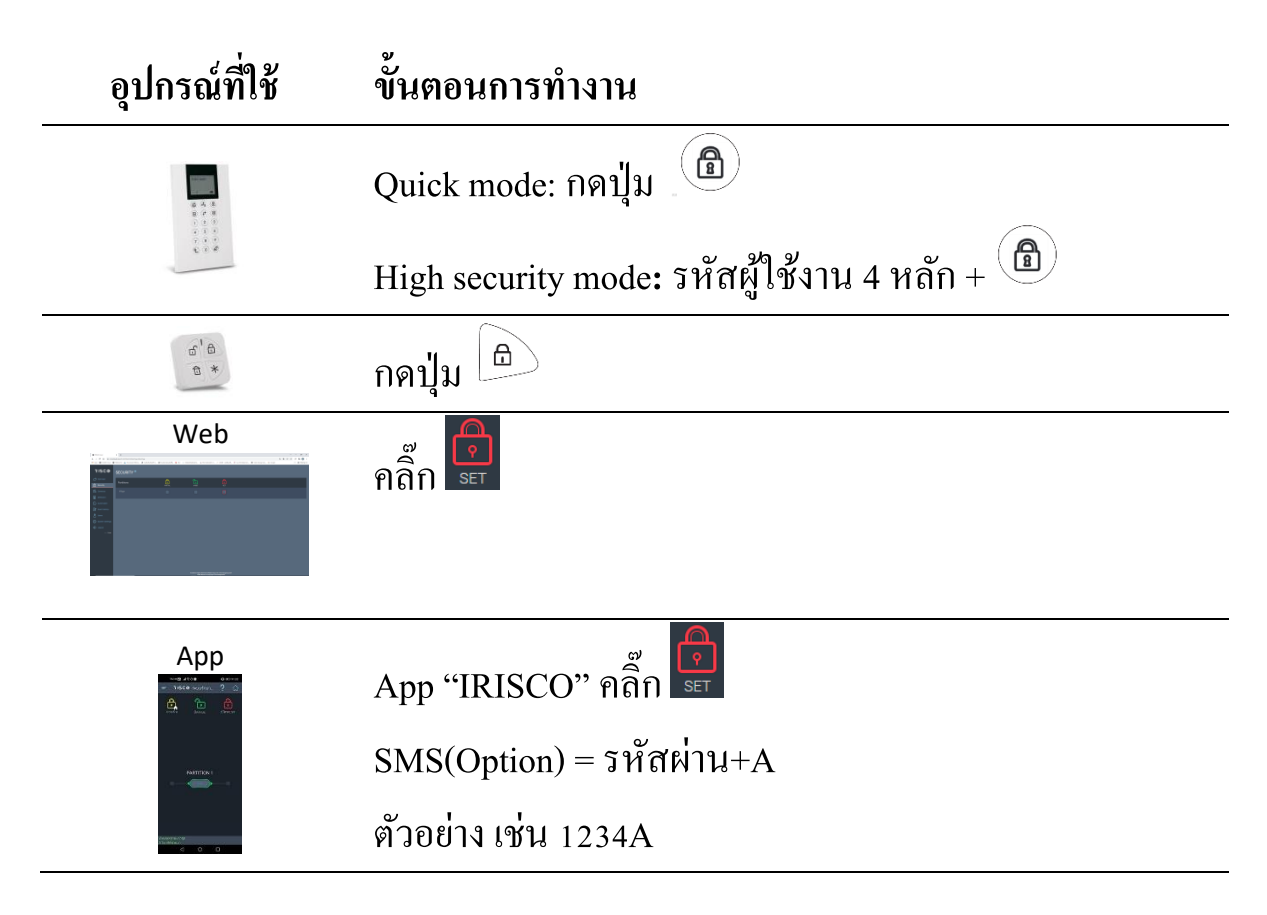

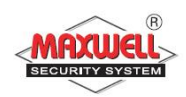

## 2.2 การเปิดระบบฯแบบบางส่วน(Stay Arm)

การเปิดระบบแบบบางส่วน ในกรณีที่ต้องการยกเลิกโซนอัตโนมัติ สามารถทำการเปิด ระบบแบบบางส่วนเพื่อยกเลิกโซนเพื่อสามารถใช้ชีวิตประจำวันภายในบ้านเฉพาะ บางพื้นที่(การตั้งค่าโซนทำโดยผู้ติดตั้งระบบ) ตัวอย่างเช่น อุปกรณ์ตรวจจับความ เกลื่อนใหวในห้องนอน

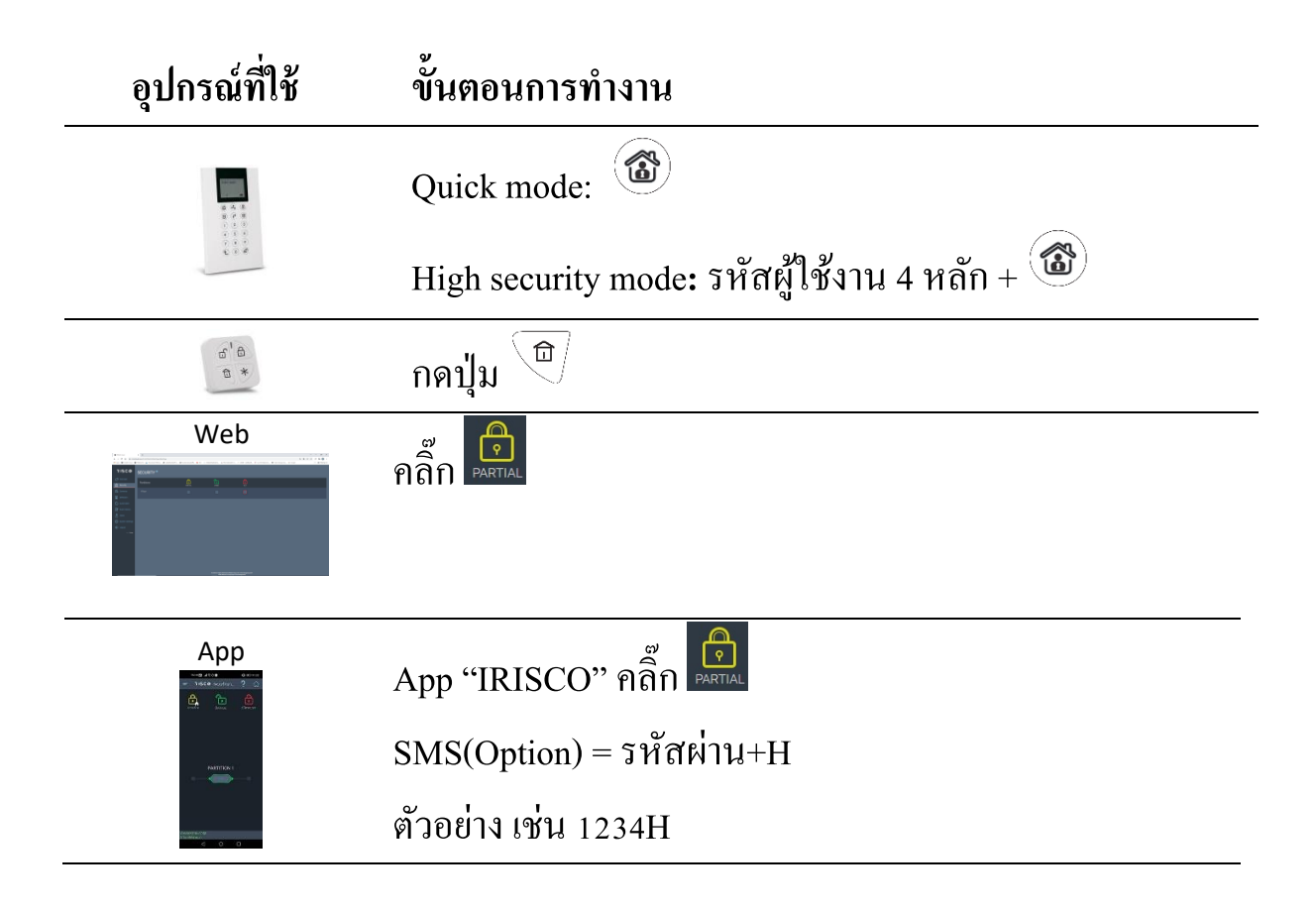

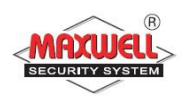

# 2.3 การเปิดระบบฯแบบแบ่งพื้นที่การทำงาน(Partition Arm)

ระบบสามารถแบ่งพื้นที่การทำงานได้ 32 พาติชั่น แต่ละพาติชั่นมีระบบการ รักษาความปลอคภัยที่แยกกัน โดยสามารถกำหนดสิทธิการใช้งานของรหัสผู้ใช้งาน แยกพาติชั่นได้ หรือ หนึ่งรหัสผู้ใช้งานสามารถใช้งานทั้ง 32 พาติชั่นก็สามารถตั้งค่าได้ เช่นกัน (การตั้งค่าพาติชั่นทำโดยผู้ติดตั้งระบบ)

| อุปกรณ์ที่ใช้                                   | ขั้นตอนการทำงาน                                    |
|-------------------------------------------------|----------------------------------------------------|
|                                                 | ใส่รหัสผู้ใช้งาน 4 หลัก + กดปุ่ม 節 / 🚳 ใส่         |
|                                                 | PartitionNo. 2 หลัก/หรือALL + กด 🕲 / 🚳             |
| 5'8<br>8 *                                      | กดปุ่ม 🖨 (ตั้งค่าโดยผู้ติดตั้งระบบ)                |
| Web                                             | คลิ๊ก 💼 หรือ 📭 ภายใต้พาติชั่นที่สร้างขึ้น          |
|                                                 |                                                    |
|                                                 | App "IRISCO" เลื่อนเม้าสั่งงานพาติชั่นที่สร้างขึ้น |
| App                                             | PARTITION 1                                        |
| notific source services                         | เลื่อนทางขวาคือเปิดระบบทั้งหมด                     |
| en norden en en en en en en en en en en en en e | เลื่อนทางซ้ายคือเปิดระบบบางส่วน                    |
|                                                 | SMS(Option) = รหัสผ่าน+A หรือ H +หมายเลขพาติชั่น   |
|                                                 | ตัวอย่าง เช่น 1234H02(เปิดระบบพาติชั่น02)          |

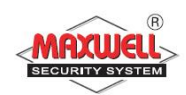

#### 2.4 การปิดระบบฯ(Disarming System)

เมื่อต้องการปิดระบบ ผู้ใช้งานสามารถควบคุมผ่านรีโมทไร้สายได้ขณะอยู่ บริเวณหน้าบ้าน หรืออยู่ภายในตัวบ้าน แต่เมื่อต้องการใช้งานคีย์แพดไร้สายที่ติดยึดไว้ ภายในตัวบ้าน ขณะผู้ใช้งานเดินเข้าสู่ภายในตัวบ้าน(ประตูหน้าบ้าน) อุปกรณ์ตรวจจับ จะทำการตรวจจับทันที และเข้าสู่โหมดหน่วงเวลาขาเข้า(Entry Delay)ต้องทำการปิด ระบบ(Disarm)ก่อนที่เวลาหน่วงขาเข้าจะหมดเวลา และกรณีระบบปิดอยู่(Disarmed) ระบบจะไม่ทำการแจ้งเตือนเมื่อโซนตรวจพบสิ่งแปลกปลอม(การตั้งค่าโซนขึ้นอยู่กับ กวามต้องการของลูกค้า เพื่อให้สอดคล้องกับการใช้ชีวิตประจำวันเป็นหลัก แต่ต้อง คำนึงถึงลำดับความปลอดภัยด้วยเช่นกัน)

| อุปกรณ์ที่ใช้ | ขั้นตอนการทำงาน                                                           |
|---------------|---------------------------------------------------------------------------|
|               | ใส่รหัสผู้ใช้งาน 4 หลัก + กดปุ่ม                                          |
| 5° 6<br>6 *   | กดปุ่ม                                                                    |
| Web           | คลิก<br>มงระบ                                                             |
| App           | App "IRISCO" คลิ๊ก โรร<br>SMS(Option) = รหัสผ่าน+D<br>ตัวอย่าง เช่น 1234D |

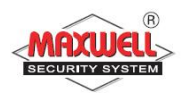

# 2.5 การปิดระบบฯแบบแยกพาติชั่น(Partition Disarming) การปิดระบบแบบแยกพาติชั่น ขณะที่ระบบเปิดอยู่

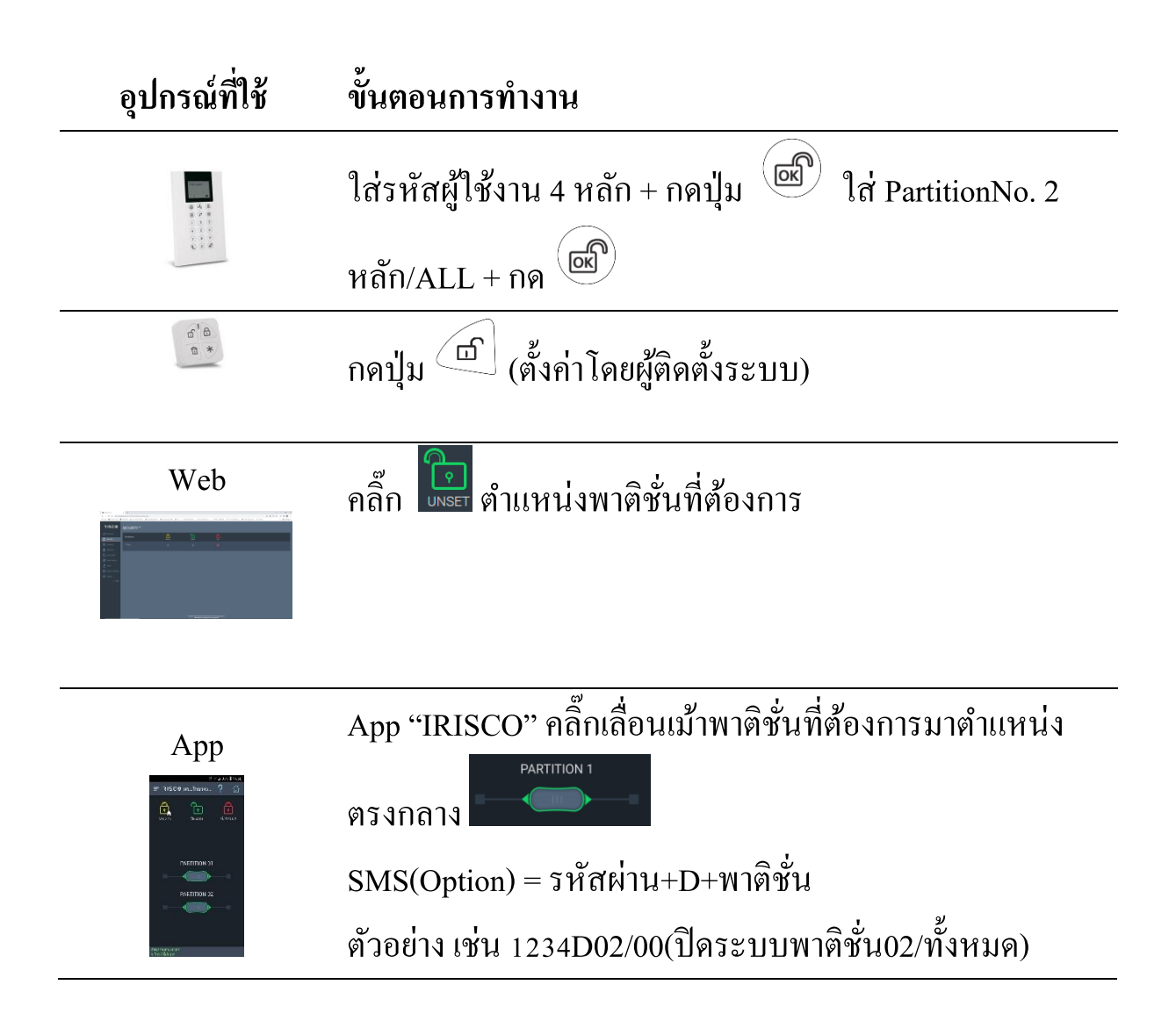

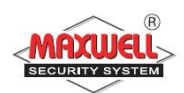

# 2.6 การปิดระบบหลังจากมีการแจ้งเตือนผู้บุกรุก(Disarming after an Alarm)

เมื่อผู้ใช้งานเปิดระบบและมีเหตุการณ์แจ้งเตือนผู้บุกรุก และทำการปิดระบบ(ใส่รหัส ผู้ใช้งาน 4 หลัก + กดปุ่ม () ) จะมีเสียงไซเรน ดังเป็นจังหวะ 4 ครั้ง เพื่อให้ผู้ใช้งาน รับทราบว่ามีการบุกรุกเกิดขึ้น และหลังจากนั้นให้ตรวจสอบรายละเอียดการบุกรุกที่คีย์ แพด โดยการตรวจเช็คเหตุการณ์ย้อนหลัง จะแสดง ตำแหน่งโซนที่บุกรุก เวลา และ วันที่ให้ทราบ

# 2.7 การส่งการแจ้งเตือนแบบเงียบเมื่อถูกคุกคาม(Duress disarming)

การใช้งานลักษณะนี้ต้องเพิ่มรหัสแบบ Duress Code ด้วย เมื่อต้องการแจ้งเหตุ ไปยังศูนย์ความช่วยเหลือ(Monitoring System หรือ สถานีตำรวจ) แต่ไม่ต้องการให้มี เสียงไซเรนแจ้งเตือนออกมาก

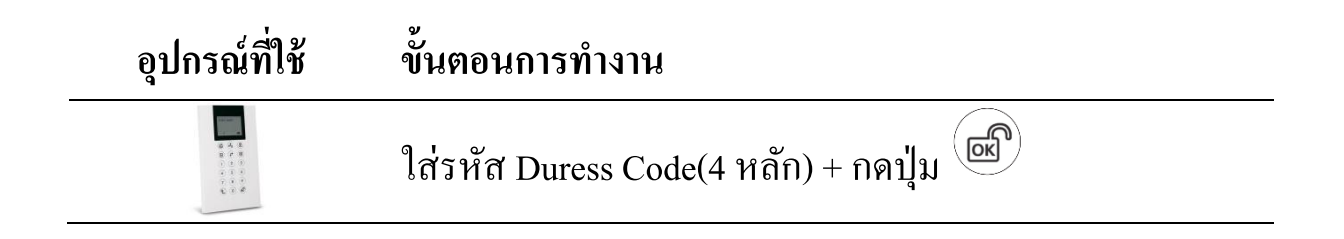

# 2.8 การส่งการแจ้งเตือนเหตุการณ์ฉุกเฉิน(Send Panic Alarm)

เมื่อมีเหตุการณ์ฉุกเฉิน ผู้ใช้งานสามารถส่งข้อความแจ้งเตือนไปยังศูนย์ควบคุม หรือแจ้งเตือนไปยังเบอร์มือถือ พร้อมเสียงแจ้งเตือนออกทางไซเรน(ตั้งค่าให้ไซเรน ไม่ดังได้โดยผู้ติดตั้งระบบ)

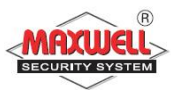

| อุปกรณ์ที่ใช้ | ขั้นตอนการทำงาน                                                                                                    |
|---------------|----------------------------------------------------------------------------------------------------|
|               | PANIC : กดปุ่ม 🛞 และ 🛞 พร้อมกันค้าง 2 วินาที<br>FIRE : กดปุ่ม 🕘 และ ⓒ พร้อมกันค้าง 2 วินาที<br>MEDICAL : กดปุ่ม 7 และ ⑨ พร้อมกันค้าง 2 วินาที |
| a' a<br>a *   | กดปุ่ม 🖆 และ 🖻 พร้อมกันค้าง 2 วินาที                                                                                                    |
|               | กดปุ่ม                                                                                                    |

# 3 การใช้งานผ่าน Application Smart Phone(Iphone, Ipad)

ให้ท่านลงโปรแกรม Application ที่ชื่อว่า "irisco" หลังจากนั้นคลิกเข้าโปรแกรม (หากต้องการภาษาไทยบนแอปฯให้เลือกระบบภาษาของมือถือเป็นภาษาไทย)

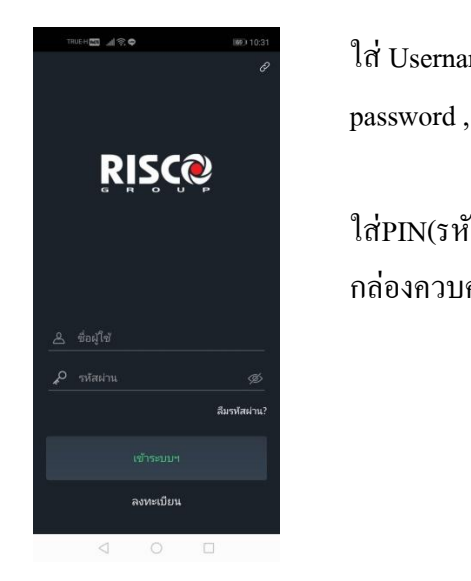

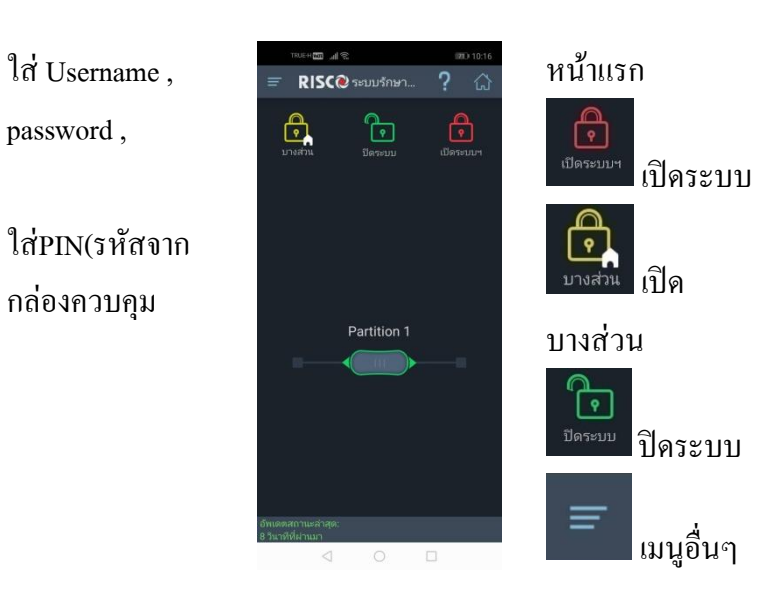

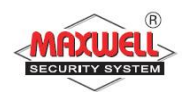

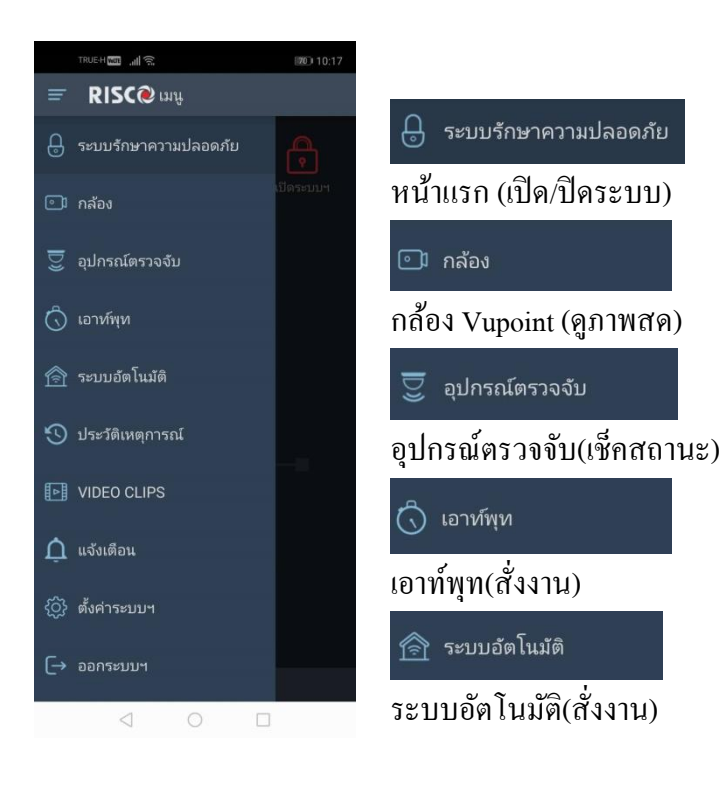

| 🕚 ประวัติเหตุการณ์              |
|---------------------------------|
| ดูเหตุการณ์ย้อนหลัง             |
| VIDEO CLIPS                     |
| วิดีโอกลิป                      |
| 🛕 แจ้งเตือน                     |
| แจ้งเตือนทางอีเมล์              |
| {ଠ୍}ີ ตั้งค่าระบบฯ              |
| ตั้งก่าอื่น เช่น เสียงแจ้งเตือน |
| [→ ออกระบบฯ                     |
| 10                              |

ออกระบบ(ไม่ควรกดออกระบบ หากต้องการได้รับการแจ้งเตือน)

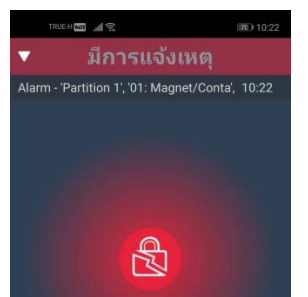

เมื่อมีการแจ้งเตือน หน้าจอจะแสคงชื่อ การแจ้งเตือน พาติชั่น โซน เวลา

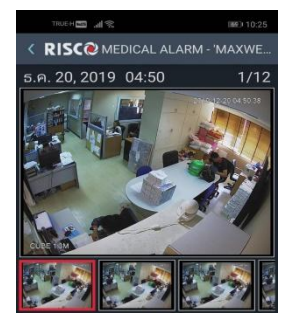

ดูภาพบันทึก เหตุการณ์กล้อง Vupointได้จากการดู ประวัติเหตุการณ์ ย้อนหลัง

# 4 การสั่งงานระบบฯผ่าน Web Application

เข้าเว็บไซด์ <u>https://www.riscocloud.com/ELAS/WebUI</u>

| maxwell@m   | axwell.co.th |  |
|-------------|--------------|--|
|             |              |  |
| Password    |              |  |
|             |              |  |
| ✓ Remember  | me           |  |
|             |              |  |
| · · · · · / | Login        |  |
|             |              |  |

- ใส่ชื่ออีเมล์ที่ ลงทะเบียน และ รหัสผ่าน
- คลิก login
- ใส่ Pincode(รหัสกล่อง ควบคุม)

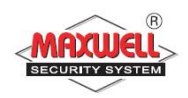

#### คลิก login

Overview แสดงรายการระบบ

#### โดยรวม

- Last Alarm การแจ้ง
   เตือน
- Omitted รายการ บายพาส
- System status สถานะ

|                            | SECURITY <sup>®</sup> |         |       |     |
|----------------------------|-----------------------|---------|-------|-----|
| CVerview                   | Partitions            | PARTIAL | UNSET | SET |
| Carneras                   | Partition 1           |         |       | •   |
| Event History              |                       |         |       |     |
| Users<br>② System Settings |                       |         |       |     |
| ← Close                    |                       |         |       |     |

Omitted Detector

 B
 Set:

 Unset:
 Partially Set:

0 Partitions 1 Partition 0 Partitions

RISC

🔗 Overvi

OVERVIEW

Last Al

- 'Partiti

#### Security สั่งงานระบบกันขโมย

- Set=เปิดระบบ
- UNSET=ปิดระบบ
- PARTIAL=เปิดระบบ บางส่วน

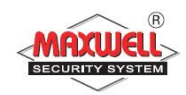

| <b>♂</b> <sup>®</sup> Overview | ALL TRIGGERED                                                  | OMITTED          |                  |
|--------------------------------|----------------------------------------------------------------|------------------|------------------|
| Security                       | <ul> <li>Partition 1 </li> </ul>                               |                  |                  |
| oo<br>Cameras                  | <ul> <li>01: Magnet/Conta</li> <li>04: Unvrsl Magne</li> </ul> | 02: PIR Detector | 🛱 03: PIR Camera |
| Detectors                      |                                                                |                  |                  |

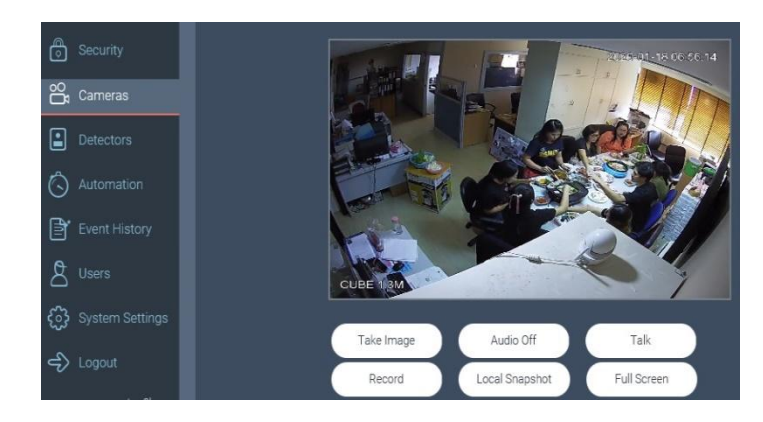

| or Overview →             | ALARMS   |                  | ALL            | CUSTOM              |           |
|---------------------------|----------|------------------|----------------|---------------------|-----------|
| Security                  | 🗸 Today  |                  |                |                     |           |
| oo,<br>Cameras            | 11:55 AM | Panic Alarm -    | 'Partition '   | 1', KeyFob#1        |           |
|                           | 11:37 AM | Zone UnOmit      | ted - 'Partit  | ion 1', '04: Unvr   | sl Magne' |
|                           | 11:37 AM | Unset - 'Partit  | ion 1', 'Use   | r 00'               |           |
| Event History             | 11:37 AM | Zone Omitted     | - 'Partitior   | n 1', '04: Unvrsl I | Magne'    |
| -                         | 11:37 AM | Full Set - 'Part | tition 1', Ke  | yPad#1              |           |
| 8 <sup>Users</sup>        | 10:23 AM | Unset - 'Partit  | ion 1', Keyl   | Fob#1               |           |
| <b>63</b> System Settings | 10:22 AM | Alarm - 'Partit  | ion 1', '01:   | Magnet/Conta'       |           |
|                           | 10:22 AM | Full Set - 'Part | tition 1', 'Us | ser 00'             |           |

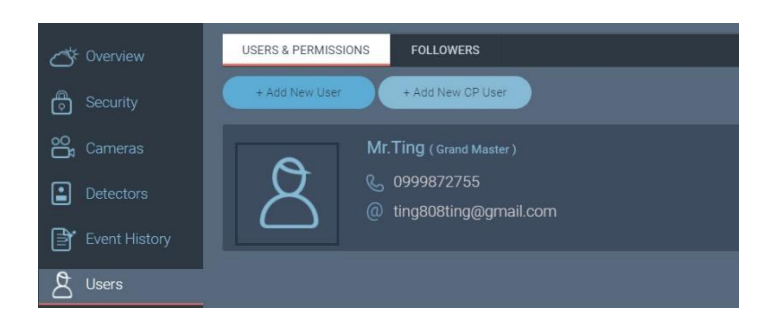

Detectorรแสดงสถานะ ของอุปกรณ์

สีเขียวโซนปิคอยู่

สีแคงโซนเปิคอยู่

#### สีขาวบายพาสโซน

กล้อง Vupoint แสคงภาพสค

ประวัติเหตุการณ์ข้อนหลังหลัง หมด2000เหตุการณ์

การจัดการผู้ใช้งาน เพิ่มผู้ใช้งาน +Add New CP User

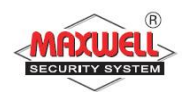

| Overview             | GENERAL   |                                     |          |
|----------------------|-----------|-------------------------------------|----------|
| Security             | Site Name | 22400478188                         |          |
| Cameras              | Country   | Thailand                            | -        |
| Detectors            |           |                                     | -        |
| Event History        | Time Zone | (GMT+07:00) Bangkok, Hanoi, Jakarta | -        |
| A Users              | City      | ุกรุงเทพ                            |          |
| දිටි System Settings | Address   | ุรามคำแหง                           | I        |
| ← Logout             | Post Code | 10240                               |          |
|                      | Phone     | 023744060                           | <u>)</u> |

การตั้งค่าอื่นๆและสถานที่ ติดตั้งระบบ

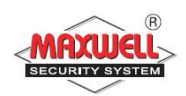

# 5. เมนูการตั้งค่าของผู้ใช้งาน(Menu System Operation)

Lightsys Air มีการใช้งานที่หลากหลาย บทนี้จะอธิบายฟังชั่นการใช้งาน การตั้งค่าต่างๆ ของผู้ใช้งาน เพื่อให้สอดคล้องกับความต้องการ และเพื่อให้ ระบบฯทำงานให้เกิดประสิทธิภาพสูงสุด

การเข้าสู่โหมด User Functions mode, กดปุ่ม 🤄 >ใส่รหัสผ่าน>กดปุ่ม

เข้าสู่โหมด User Functions mode และกลับสู่โหมดปกติกดปุ่ม 🏵 สำหรับ ผู้ใช้งาน การตั้งค่าต่างๆ ทุกเมนู จะกระทำการผ่านทางคีย์แพดไร้สาย มี คำอธิบายปุ่มกดใช้งานดังนี้ ตามตารางคีย์นี้

| ปุ่มกด                                     | คำอธิบาย                                                                         |
|--------------------------------------------|----------------------------------------------------------------------------------|
| ( <b>Ç</b> ,                               | ออกเมนู หรือไปเมนูก่อนหน้า                                                       |
| <b>B</b>                                   | ์ ยืนยันการจัดเก็บข้อมูล และ สิ้นสุดคำสั่ง                                       |
|                                            | เลื่อน Cursor ไปยังรายการเมนูอื่นๆ                                               |
| <b>a a</b>                                 | เปลี่ยนแปลงข้อมูล                                                                |
| $ \begin{array}{c} 123\\ 000 \end{array} $ | ปุ่มตัวเลขใช้สำหรับใส่รหัสผ่าน เปิดและปิคระบบ,ใส่รหัสผ่านสำหรับเข้าเมนูการใช้งาน |
|                                            | ແต่ละFunction                                                                    |
| 0                                          |                                                                                  |
|                                            |                                                                                  |

# สถานะไฟ LEDS ที่คีย์แพด

| <b>A</b> | ระบบมีปัญหา     | $\checkmark$ | ระบบพร้อมทำงาน            |
|----------|-----------------|--------------|---------------------------|
| Ĩ        | เปิดระบบทั้งหมด |              | เปิดระบบบางส่วน           |
| 1        | ฝาอุปกรณ์ถูกงัด | •            | เชื่อมต่อคลาว์เซิร์ฟเวอร์ |

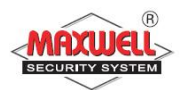

#### 5.1 ยกเลิกโซน (Bypassing zones)

# ตรวจเช็คโซนที่ไม่พร้อมทำงาน:

- ใส่รหัสผู้ใช้งาน > กดปุ่ม 🕏

#### การยกเลิกโซน:

- กคปุ่ม 🤄 >ใส่รหัสผู้ใช้งาน > กคปุ่ม 📾
- กดปุ่ม 🕐 เลื่อนไปยังเมนู Activities > กดปุ่ม
- เถือก Bypass > กคปุ่ม 🔍
- เลือก select One Time Only > กดปุ่ม

# 5.2 การตั้งค่าการเชื่อมต่อ WIFI

- กดปุ่ม 🗢 >ใส่รหัสผู้ใช้งาน > กดปุ่ม 📾
- กดปุ่ม 🕐 เลื่อนไปยังเมนู Activities > กดปุ่ม 📾
- กดปุ่ม 🖤 เลื่อนไปยังเมนู WIFI > กดปุ่ม 📾
- เลือก WIFI Scan >กดปุ่ม
- เลือกสัญญาณ WIFI > กคปุ่ม 🔍
- ใส่รหัสสัญญาณ > กคปุ่ม

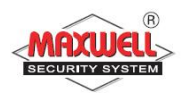

# 5.3 การตั้งค่าเบอร์โทรแจ้งเตือน(Setting Follow Me Destinations)

เมื่อระบบฯมีการแจ้งเตือน จะสามารถโทรออกไปยังหมายเลขที่บันทึกไว้ สูงสุด 64 เบอร์โทร

#### To enter/edit a Follow Me destination:

- กคปุ่ม 🤄 > ใส่รหัสผ่าน>กคปุ่ม 🔍
- กดปุ่ม 🕐 เลื่อนไปยังเมนู Follow Me >กดปุ่ม 📾
- เลือกลำดับหมายเลขโทรออก แล้วกด <sup>(III)</sup>
- จะมีข้อความโชว์ Destination > กคปุ่ม <sup>(IIII)</sup>
- ใส่หมายเลขโทรศัพท์
- เมื่อเสร็จสิ้นกด <sup>(CC)</sup>

# 5.4 การตรวจสอบระบบเบื้องต้น (Troubles)

การตรวจเช็คปัญหาสามารถสังเกตไฟ Trouble LED 🛆 ติดกระพริบ ที่ กล่อง ควบคุม และ ที่หน้าจอคีย์แพดจะแสดงไอคอน 🔺 หลังจากนั้นให้ ตรวจเช็ครายการปัญหามีวิธีการ 2 แบบ ดังนี้

- กดปุ่มเพื่อเข้าเมนูเช็กปัญหาที่ Keypad โดยมีขั้นตอนดังนี้
   -กดปุ่ม 
   > ใส่รหัสผ่าน>กดปุ่ม 
   -กดปุ่ม 
   เลื่อนไปยังเมนู View >กดปุ่ม

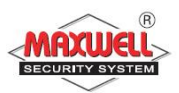

-เลือก Troubles > กดปุ่ม 🗭 กดปุ่ม 🕅 เพื่อดูปัญหา

# 5.5 การจัดการรหัสผู้ใช้งาน (Manage User Code)

รหัสผู้ใช้งานถือเป็นสิ่งที่สำคัญมาก ผู้ใช้งานต้องไม่ลืม เพราะกรณีไม่มี รี โมทคอนโทรล จะเข้าบ้านต้องปิคระบบผ่านกีย์แพคไร้สาย ต้องใส่รหัส ผู้ใช้งาน ระบบถึงจะปิคระบบได้ สิทธิการใช้งานของรหัสผู้ใช้งานสามารถแบ่ง ได้หลายระดับตั้งแต่สิทธิสูงสุดไปจนต่ำสุดตามลำดับความสำคัญของสมาชิก ในบ้านหรือในองค์กร

ระบบฯรองรับการกำหนครหัสผู้ใช้งานได้สูงสุด 32 รหัสผู้ใช้งาน กำหนครหัสฯได้ 4 หลัก และ 6 หลัก Grand Master Code เป็น รหัสฯหลัก สิทธิ การใช้งานสูงสุด ระบบฯจะกำหนคค่าเริ่มต้นมาเป็นรหัสแรก ค่าเริ่มต้นของ รหัสฯคือ 1234 โดยสามารถเปลี่ยนแปลงแก้ไข้ได้

# 5.5.1 ตั้งค่าและเปลี่ยนรหัสผู้ใช้งาน

- 🔹 กดปุ่ม 🤏 และ
- ใส่รหัสผ่าน 4 หลัก
- กดปุ่ม 🕐 เลื่อนไปเมนู Codes/Tags และกดปุ่ม 🎯

หมายเหตุ: ถ้าใส่รหัสฯผิด จะได้ยินเสียงปี๊บๆๆ จะปรากฏข้อความ "Wrong Code" ที่ กล่องควบคุมจะพูดว่า "ใส่รหัสไม่ถูกต้อง กรุณาใส่รหัสผ่านอีกครั้ง" กด ⊙ เพื่อใส่ รหัสผ่านอีกครั้ง

• เลือก User Codes กดปุ่ม.

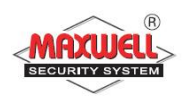

- เลือก New/Change. กดปุ่ม 📾
- ใส่ค่ารหัสฯใหม่ลงไปและยืนยันค่ารหัสใหม่อีกครั้ง ถ้าทำถูกต้อง ตามขั้นตอนจะได้ยินเสียงปี๊บยาว 1 ครั้ง แต่ถ้าไม่ถูกต้องเช่น ใส่รหัส ไม่ตรงกัน จะได้ยินเสียง ปี๊บๆๆ

# 5.5.2 ลบรหัสผู้ใช้งาน(Deleting User Codes)

คุณสามารถลบรหัสผู้ใช้งานได้ แต่ไม่สามารถลบรหัส Grand Master Code ได้ ต้องปิดระบบก่อน จึงจะสามารถลบรหัสฯได้ มีขั้นตอนดังนี้

- ทำตามขั้นตอน 1-4 (See Setting/Changing User Codes)
- กดปุ่ม 🕏 เลื่อนไปเมนู"Delete By User"และกดปุ่ม 🎯
- ให้กดปุ่ม ®เลื่อน เพื่อเลือกว่าตั้งก่ารหัสผู้ใช้ลำดับไหน และกดปุ่ม
- จะปรากฏข้อความถามว่า: "Delete User. Are you sure? N". กคปุ่ม
   เพื่อเปลี่ยน [N] ให้เป็น [Y] และกคปุ่ม ถ้าทำถูกต้องตามขั้นตอน จะได้ยินเสียงปี๊บยาว 1 ครั้ง แต่ถ้าไม่ถูกต้องเช่น ไปเลือกลบ Grand Master Code จะได้ยินเสียง ปี๊บๆๆ

# 5.5.3 การเพิ่ม บัตรทาบ(Proximity Tags)(เฉพาะรุ่นที่คีย์แพดรองรับเท่านั้น)

สำหรับผู้ใช้งานที่ต้องการใช้บัตรทาบในการเปิดปิดระบบ หรือใช้สำหรับ เปิดปิดระบบโฮมออโตเมชั่นภายในบ้าน มีการบริหารจัดการดังนี้

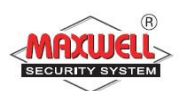

รหัส Grand Master เท่านั้นจึงจะสามารถบริหารจัดการได้ และแต่ละtagใช้กับ ผู้ใช้งานได้คนเดียวเท่านั้น มีขั้นตอนดังนี้

- กดปุ่ม <a>ใส่รหัสผู้ใช้งาน</a>
- กดปุ่ม 🕏 เลื่อนไปเมนู Codes/Tags และกดปุ่ม 📾
- กดปุ่ม 🗷 เลื่อนไปเมนู Proximity Tags และกดปุ่ม
- เลือกเมนู New/Change และกดปุ่ม . 🞯
- ภายใน 10 วินาที ให้นำบัตรทาบ(Proximity tag)มาแตะบริเวณหน้าคีย์ แพดในระยะ 1-2 เซนติเมตร คีย์แพดจะทำการอ่านtagและบันทึกไว้ใน หน่วยความจำอัตโนมัติ เมื่อบัตรทึกค่าถูกต้องจะได้ยินเสียงยืนยัน ปี๊บ ยาว 1 ครั้ง แต่ถ้าไม่ถูกต้องจะได้ยินเสียง ปี๊บๆๆ

## 5.5.4 การถบTAG(Deleting a proximity tag)

การถบบัตรฯทำได้ 2 วิธี ดังนี้

- ลบโดยเลือกจากรหัสผู้ใช้งาน
- ทำตามขั้นตอนที่ 1-4 (หัวข้อการเพิ่มtag)
- กดปุ่ม 🕐 เลื่อนไปเมนู Delete by user และกดปุ่ม 🎯
- กดปุ่ม 🕏 เพื่อเลือกtagผู้ใช้งานลำดับไหนที่ต้องการลบ และกดปุ่ม 🎯
- จะมีข้อความปรากฏว่า "Delete User. Are you sure? N" กดปุ่ม <sup>(CO)</sup>
   เพื่อเปลี่ยน [N] ให้เป็น [Y] และกดปุ่ม ถ้าทำถูกต้องตามขั้นตอนจะได้ยิน
   เสียงปี๊บยาว 1 ครั้ง แต่ถ้าไม่ถูกต้องเช่น Code จะได้ยินเสียง ปี๊บๆๆ

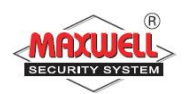

- ลบโดยเลือกจากTAG
- ทำตามขั้นตอนที่ 1-4 (หัวข้อการเพิ่มtag)
- กดปุ่ม 
   โลื่อนไปเมนู Delete by tag. และกดปุ่ม

   ภายใน 10 วินาที ให้นำtag(Proximity tag)มาแตะบริเวณหน้าคีย์แพดใน ระยะ 1-2 เซนติเมตร จะมีข้อความยืนยันที่หน้าจอ

# 5.6 การตั้งค่าเวลา(เวลาและวันเดือนปี)

- กดปุ่ม 🤄 > ใส่รหัสผ่านผู้ใช้งานหลัก>กดปุ่ม 📾
- กดปุ่ม 🕐 เลื่อนไปยังเมนู Clock > กดปุ่ม 📾
- มีข้อความแสดง Time and Date>กดปุ่ม 🖾
- ใส่ข้อมูลวันเดือนปีให้ถูกต้องโดยใช้ปุ่ม @ P ในการเลื่อน cursor และปุ่ม 1 ในการเปลี่ยนข้อมูล

## 5.6.1 การกำหนดโปรแกรมตารางเวลา(Scheduling Weekly Programs)

LightSYS สามารถตั้งระบบฯให้ทำงานอัตโนมัติได้สองช่วงเวลา มี คุณสมบัติในการทำงานดังนี้

- ตั้งเวลาเปิดปิดระบบ
- ตั้งเวลาให้ UO ทำงานอัตโนมัติ
- ตั้งเวลาช่วงเวลารหัสผู้ใช้งานสามารถใช้งานได้
- ตั้งเวลาเปิดปิดระบบฯอัตโนมัติ
  - กคปุ่ม 🤄 > ใส่รหัสผู้ใช้งาน > กคปุ่ม 📾
  - กคปุ่ม 🕐 เลื่อนไปยังเมนู Clock > กคปุ่ม 📧
  - กดปุ่ม 🕐 เลื่อนไปยังเมนู Scheduler > กดปุ่ม 🔍

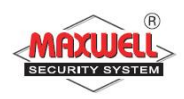

- กดปุ่ม 🕏 เลื่อนไปยังเมนู Weekly option > กดปุ่ม 📾
- เลือก Arm / Disarm > กคปุ่ม
- หลังจากนั้นให้กำหนด ตามหัวข้อ On/Off, Patition, Time Schedule
   , Arming mode, และ Label

# 5.7 การดูเหตุการณ์ย้อนหลัง(Event Log)

- กดปุ่ม 🕙 และใส่รหัสผ่าน
- กคปุ่ม 

   เลื่อนไปยังเมนู Event Log และกคปุ่ม
   จะปรากฏเหตุการณ์ล่าสุดที่ระบบทำงาน
- หากต้องการดูเหตุการณ์อื่นให้กดปุ่ม 🕏

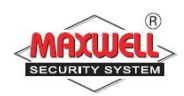

# 6 เมนูการใช้งาน

การเข้าใช้งาน USER FUNCTION: กดปุ่ม 🤄 ตามด้วยรหัสผ่าน ระบบจะทำ การแสดงรายการฟังชั่นต่างๆตามสิทธิการใช้งานของรหัสผ่านเฉพาะเมนูเท่านั้น

- √ สามารถใช้งานฟังชั้นนี้ได้
- ไม่สามารถใช้งานฟังชั่นนี้ได้

| การทำงาน(Operation)                                                                           | Grand        | User | Installer |
|-----------------------------------------------------------------------------------------------|--------------|------|-----------|
|                                                                                               | Master       |      |           |
| Activities                                                                                    |              |      |           |
| <i>Bypass Zone:</i> สำหรับยกเลิกโซนประเภท                                                     | $\checkmark$ |      | -         |
| ตรวจจับผู้บุกรุก                                                                              |              |      |           |
| Bypass zone $ ightarrow$ Select zone $ ightarrow$ Define                                      |              |      |           |
| [Y] using the 🚳 key and press 🗟                                                               |              |      |           |
| <i>Main Buzzer ON/OFF</i> : สำหรับควบคุม                                                      | $\checkmark$ |      |           |
| การทำงานของไซเรน                                                                              |              |      |           |
| Walk Test: สำหรับทคสอบโซนอย่างง่าย                                                            | $\checkmark$ | _    |           |
| ในแต่ละโซน ในระบบฯทั้งหมด                                                                     |              |      |           |
| <i>Output Control</i> : สำหรับควบคุมการ                                                       | $\checkmark$ |      | _         |
| ทำงานเอ้าพุต (กรณีติดตั้งอุปกรณ์เอ้าพุต                                                       |              |      |           |
| เพิ่มเติม ใช้ในการควบคุมอุปกรณ์ไฟฟ้า                                                          |              |      |           |
| ภายในบ้ำน)                                                                                    |              |      |           |
| Output Control $\rightarrow$ Select                                                           |              |      |           |
| Output $\rightarrow$ Define [Y] using the $\textcircled{\begin{array}{c} \& \end{array}}$ key |              |      |           |
| and press                                                                                     |              |      |           |

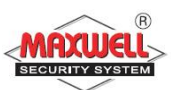

| การทำงาน(Operation)                                    | Grand        | User | Installer |
|--------------------------------------------------------|--------------|------|-----------|
|                                                        | Master       |      |           |
| <i>Bypass Troubles:</i> สำหรับยืนยันปัญหา              |              |      | _         |
| ทั้งหมดและอนุญาตให้ระบบสามารถเปิด                      |              |      |           |
| ระบบได้                                                |              |      |           |
| <i>Anti Code:</i> (เฉพาะศูนย์ควบคุมระบบ)               | $\checkmark$ |      | -         |
| Advanced $\rightarrow$ Prepaid SIM $\rightarrow$ Check | $\checkmark$ | -    | -         |
| Credit                                                 |              |      |           |
| ใช้สำหรับรับข้อมูลจากระบบSIMแบบ                        |              |      |           |
| prepaid SIM card เท่านั้น(ขึ้นอยู่กับระบบ              |              |      |           |
| โทรศัพท์ภายในประเทศ ของแต่ละประเทศ)                    |              |      |           |
| Advanced $\rightarrow$ Prepaid SIM $\rightarrow$ Reset | $\checkmark$ | -    | -         |
| SIM                                                    |              |      |           |
| หลังจากเติมเงินใน SIM Card แล้ว ให้ทำ                  |              |      |           |
| การรีเซตเพื่อให้เคลียร์ค่าเริ่มการนับเวลาวัน           |              |      |           |
| หมดอายุใหม่(ขึ้นอยู่กับระบบโทรศัพท์                    |              |      |           |
| ภายในประเทศ ของแต่ละประเทศ)                            |              |      |           |
| Advanced <b>&gt;</b> Restore Alarm: สำหรับคืน          | $\checkmark$ |      | -         |
| ค่าการแจ้งเตือนล่าสุด เพื่อตรวจสอบการ                  |              |      |           |
| แจ้งเตือนล่าสุด                                        |              |      |           |
| Advanced <b>&gt;</b> Restore Trouble: เฉพาะที่ผู้      | $\checkmark$ |      | -         |
| ติดตั้งระบบฯกำหนดไว้เท่านั้น สำหรับ                    |              |      |           |
| เริ่มต้นระบบใหม่กรณีระบบฯเคยมีปัญหา                    |              |      |           |

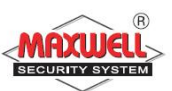

| การทำงาน(Operation)                             | Grand        | User | Installer    |
|-------------------------------------------------|--------------|------|--------------|
|                                                 | Master       |      |              |
| Advanced <i>→</i> Service Mode:                 | $\checkmark$ | -    |              |
|                                                 |              |      |              |
| Advanced ᢣ View IP Address: १४ँ                 | $\checkmark$ | -    | -            |
| ตรวจสอบค่าที่อยู่ไอพึงองระบบฯ                   |              |      |              |
| Advanced 🗲 CS Connect: ใช้สำหรับเปิด            | $\checkmark$ | -    |              |
| การเชื่อมต่อไปยังโปรแกรมการตั้งค่า              |              |      |              |
| ระยะไกล ก่อนที่โปรแกรมจะเชื่อมต่อเข้า           |              |      |              |
| ມາ                                              |              |      |              |
| Advanced <b>→</b> Exit/Entry Beeps: กำหนด       | $\checkmark$ | -    | $\checkmark$ |
| เปิดการใช้งานเสียงแจ้งเตือนหน่วงเวลาขา          |              |      |              |
| เข้าและขาออก                                    |              |      |              |
| Follow Me                                       |              |      |              |
| <i>Define</i> : ใช้สำหรับกำหนดเบอร์ส่ง SMS      | $\checkmark$ | -    |              |
| Codes/Tags                                      |              |      |              |
| ใช้สำหรับกำหนดค่ารหัสผู้ใช้งาน กำหนด            |              |      | -            |
| สิทธิการใช้งานแต่ละรหัสฯ                        |              |      |              |
| Clock                                           |              |      |              |
| <i>Time &amp; Date</i> : สำหรับกำหนดเวลา และวัน | $\checkmark$ | -    |              |
| เดือน ปี                                        |              |      |              |

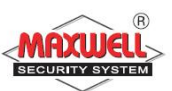

| การทำงาน(Operation)                      | Grand        | User         | Installer    |
|------------------------------------------|--------------|--------------|--------------|
|                                          | Master       |              |              |
| Scheduler: สำหรับเปิดการใช้งานตาราง      | $\checkmark$ | -            | $\checkmark$ |
| การเปิด/ปิดระบบ (กำหนดโดยผู้ติดตั้ง      |              |              |              |
| <u>າະ</u> ມກ)                            |              |              |              |
|                                          |              |              |              |
| Event Log                                |              |              |              |
| สำหรับดูเหตุการณ์ย้อนหลังที่เกิดขึ้น     | $\checkmark$ | -            |              |
| ทั้งหมด                                  |              |              |              |
| Service Information                      |              |              |              |
| สำหรับกำหนด ชื่อ และเบอร์ โทรผู้ติดตั้ง  |              | $\checkmark$ | -            |
| ระบบ <i>ๆ</i>                            |              |              |              |
| Macro                                    |              |              |              |
| กำหนดโดยผู้ติดตั้งระบบ สำหรับตั้งค่าคีย์ |              | -            |              |
| ลัดไปยังกำสั่งต่างๆ เพื่อควบคุมการทำงาน  |              |              |              |

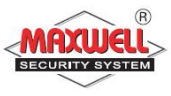

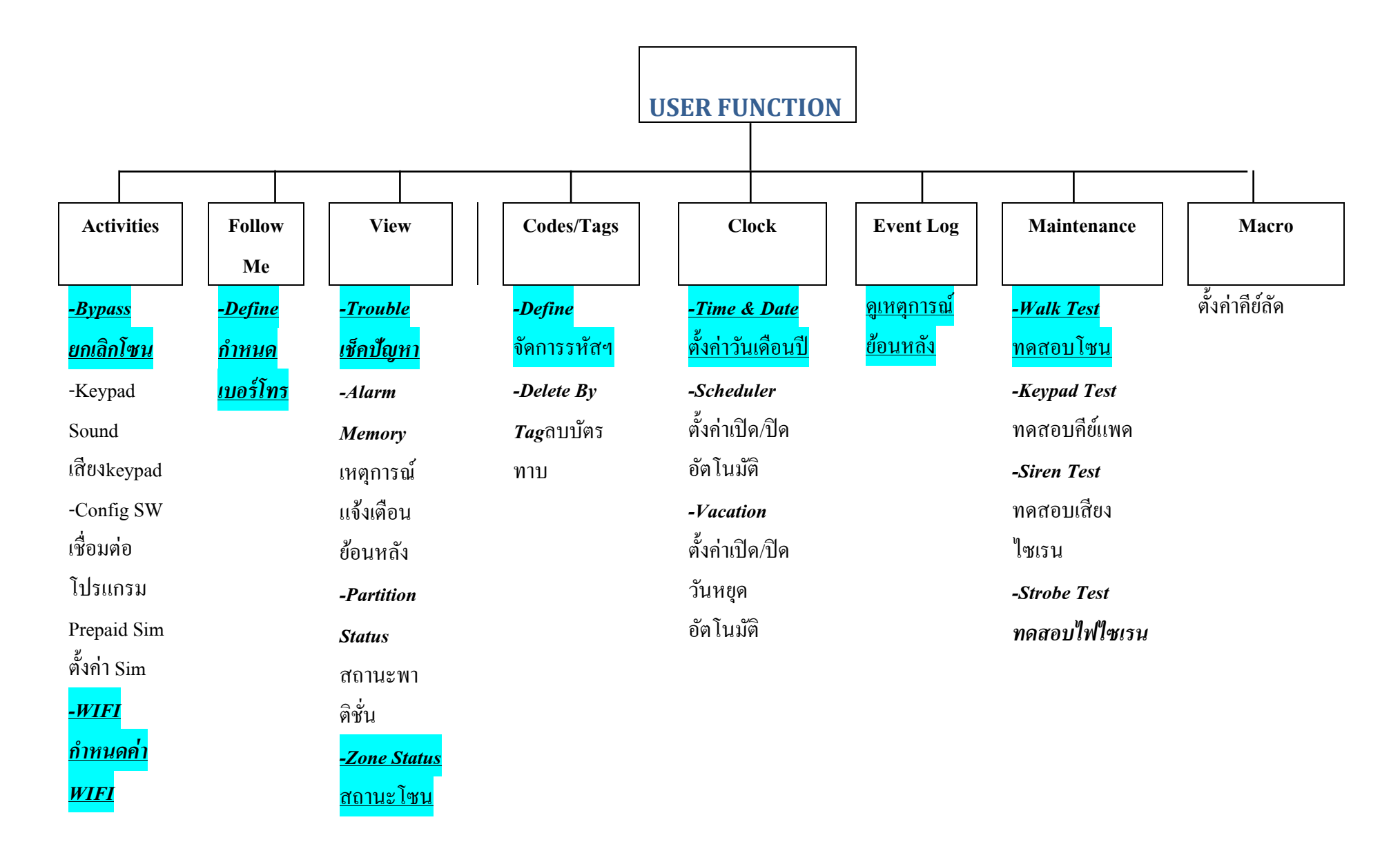

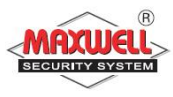

-Advanced Switch Aux

รีเซตไฟ

<u>-Service</u> <u>Mode</u> <u>ใช้สำหรับ</u> การservice ระบบ -Test Follow <u>Meทดสอบ</u> การโทร

| -Service           |
|--------------------|
| Info <sup>y</sup>  |
| ให้บริการ          |
| -View IP           |
| <u>Address</u>     |
| ด <i>ู IP ระบบ</i> |
| -Cloud             |
| <u>Status</u>      |
| <u>ดูสถานะการ</u>  |
| <u>เชื่อมต่อ</u>   |
| <u>Cloud</u>       |
| -WI FI             |
| <u>Status</u>      |
| ดสถานะ             |
| wifi               |

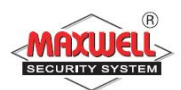

# Appendix A – ปัญหาระบบฯ(System Troubles) ในตารางแสดงรายละเอียดปัญหาของระบบฯ

| Trouble     | Description                          | Response                  |
|-------------|--------------------------------------|---------------------------|
| Low         | แบตเตอรี่อ่อน หรือแบตเตอรี่ไม่ได้ใส่ | ติดต่อผู้ติดตั้ง          |
| Battery     |                                      |                           |
| Loss of     | ไฟไม่เข้ากล่องควบคุม                 | ตรวจเช็คว่าเบรกเกอร์ปิด   |
| AC Power    |                                      | อยู่หรือไม่ / ตรวจเช็คว่า |
|             |                                      | Adaptor หลุดหรือไม่       |
| Auxiliary   | ระบบฯจ่ายไฟไปอุปกรณ์มีปัญหา(กรณี     | ติดต่อผู้ติดตั้ง          |
| Failure     | เชื่อมต่อกับอุปกรณ์มากเกินทำให้      |                           |
|             | กำลังไฟฟ้าไม่พอ)                     |                           |
| False Code  | ใส่รหัสผ่านผิด ครบ 3 ครั้ง           | ระบบฯจะแจ้งไปที่ CMS      |
| Trouble     |                                      |                           |
| Phone Line  | ไม่มีสัญญาณ โทรศัพท์                 | ติดต่อผู้ติดตั้ง          |
| Failure     |                                      |                           |
| Bus Failure | การเชื่อมต่ออุปกรณ์แบบ BUS มีปัญหา   | ติดต่อผู้ติดตั้ง          |
| Clock Not   | ไม่ได้ตั้งเวลา                       | ตั้งเวลาใหม่              |
| Set         |                                      |                           |
| Bell        | ไซเรนมีปัญหา                         | ติคต่อผู้ติคตั้ง          |
| Trouble     |                                      |                           |

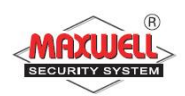

#### Appendix B – อภิธานศัพท์(Glossary)

Authority Level: ผู้ใช้งานแต่ละคนที่ใช้งานระบบฯจะต้องมีรหัสผู้ใช้งานเพื่อเข้า ใช้งาน จึงจำเป็นต้องกำหนดสิทธิในการเข้าถึงฟังชั่นการทำงาน ลำดับสูงสุด ไปจนถึงต่ำสุดเพื่อให้สอดคล้องกับตำแหน่งและหน้าที่ของแต่ละคน

- Chime: เป็นเสียงเตือนเมื่อมีบุคคลเข้ามาในพื้นที่ ที่ติดตั้งอุปกรณ์ตรวจจับ ตัวอย่างเช่น ถ้าต้องการเสียงเตือนเมื่อมีเข้ามาจากประตูหน้าบ้าน
- Configuration Software : เป็นโปรแกรมที่ผู้ติดตั้งระบบฯ ใช้ในการเชื่อมต่อเข้า ตั้งค่าการใช้งานและดูสถานะของระบบฯ

Event Log: เป็นรายการแสดงทุกเหตุการณ์ที่ระบบฯทำงาน

- Exit/Entry Delay: หน่วงเวลาขาออก และขาเข้า ในกรณีลูกค้าใช้คีย์แพคในการ ควบคุมการเปิด/ปิคระบบฯ
- Follow-Me Destinations: เป็นการแจ้งเหตุการณ์ไปยังผู้ใช้งานทางโทรศัพท์ Group: เป็นการสร้างกลุ่มโซนที่ใช้สำหรับเปิด/ปิด ระบบแบบแยกพื้นที่การ ทำงาน
- Keyswitch: ระบบฯรองรับการติดตั้งระบบ keyswitchใช้สำหรับ กด เพื่อเปิด/ปิด ระบบฯ
- Monitoring Station: ระบบฯรองรับการเชื่อมต่อไปยังศูนย์ควบคุมกลาง เมื่อ ระบบฯมีการแจ้งเตือนจะส่งข้อมูลไปยังศูนย์กลางพื้นดำเนินการตามลำดับ ความสำคัญ

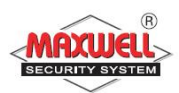

- Partition: ระบบฯรองรับการแบ่งพื้นที่ในการเปิด/ปิดระบบฯ เพื่อแยกพื้นที่ใน การทำงาน
- Proximity: เป็นเทคโนโลยีบัตรทาบ ใช้สำหรับนำบัตรทาบมาแตะบริเวณคีย์แพด สำหรับเปิด/ปิดระบบฯ เพื่อให้ผู้ใช้งานสะดวกสบายมากขึ้น(ต้องติดตั้งคียแพด ที่รองรับ Proximity เท่านั้น)

Tamper: เป็นระบบฯจะแจ้งเตือนเมื่อมีการเปิดฝาหรืองัด แงะ อุปกรณ์

- Utility Output (UO): ระบบฯสามารถเชื่อมต่อ UO ไปควบคุมอุปกรณ์ไฟฟ้า ภายในบ้านบางชนิด เช่น ควบคุมการเปิดปิดไฟ ประตูรี โมท แอร์ (ต้องติดตั้ง อุปกรณ์เสริม)
- Weekly Schedules: เป็นตารางเวลาเปิด/ปิดอัตโนมัติ เช่น เปิด/ปิดระบบฯ อัตโนมัติ เปิด/ปิดไฟอัตโนมัติ
- Zone: อุปกรณ์ตรวจจับในพื้นที่ ซึ่งในหนึ่งพื้นที่อาจจะสามารถติดตั้งอุปกรณ์ได้ หลายตัว เช่น ประตูทางเข้า ประตูหลัง ห้องครัว ห้องโถง ห้องนอนใหญ่ ฯลฯ พื้นที่เหล่านี้เมื่อมีการติดตั้งอุปกรณ์เข้าไปแล้วและเชื่อมต่อไปยังกล่องควบคุม จึงเรียกว่า "โซน"

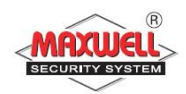

#### Note

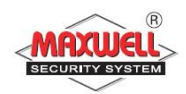

#### Note

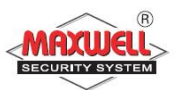

| Zone | Zone name | Zone | Zone name |
|------|-----------|------|-----------|
| 1    |           | 17   |           |
| 2    |           | 18   |           |
| 3    |           | 19   |           |
| 4    |           | 20   |           |
| 5    |           | 21   |           |
| 6    |           | 22   |           |
| 7    |           | 23   |           |
| 8    |           | 24   |           |
| 9    |           | 25   |           |
| 10   |           | 26   |           |
| 11   |           | 27   |           |
| 12   |           | 28   |           |
| 13   |           | 29   |           |
| 14   |           | 30   |           |
| 15   |           | 31   |           |
| 16   |           | 32   |           |

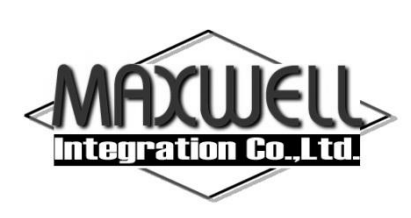

บริษัท แมกซ์เวลล์ อินทิเกรชั่น จำกัด

615 อาคารจิตต์อุทัย ถนนรามคำแหง แขวงหัวหมาก เขตบางกะปี กรุงเทพฯ 10240

โทร 0-2374-4060 (อัตโนมัติ 10 คู่สาย) , 0-2443-6608-9 โทรสาร 0-2732-0999

e-mail: support@maxwell.co.th

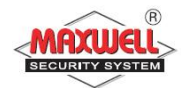